Różnić się będą tylko wartości w parametrach **android:layout\_column** i **android:layout\_row**.

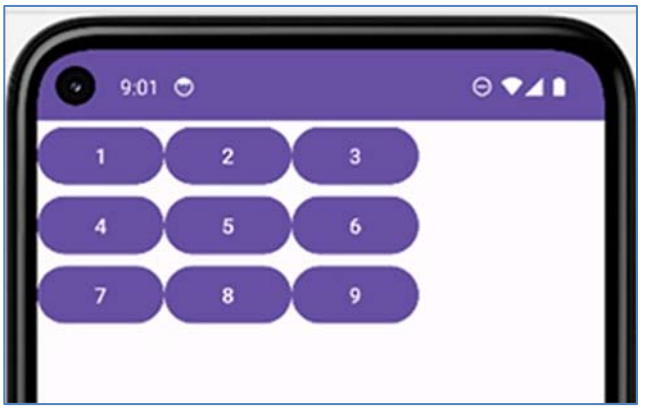

Aplikacja po uruchomieniu będzie wyglądać tak:

Rysunek 6.78 Aplikacja ze stylem domyślnym

Style można tworzyć w pliku **styles.xml**. Jest to plik zasobów aplikacji i znaleźć go można w drzewie po lewej stronie. Jeżeli plik się tam nie znajduje trzeba go utworzyć samodzielnie. Klikamy prawym przyciskiem myszy na **gałąź values** i z menu, które nam się otwiera wybieramy **New**  $\rightarrow$  **Values Resource File.** 

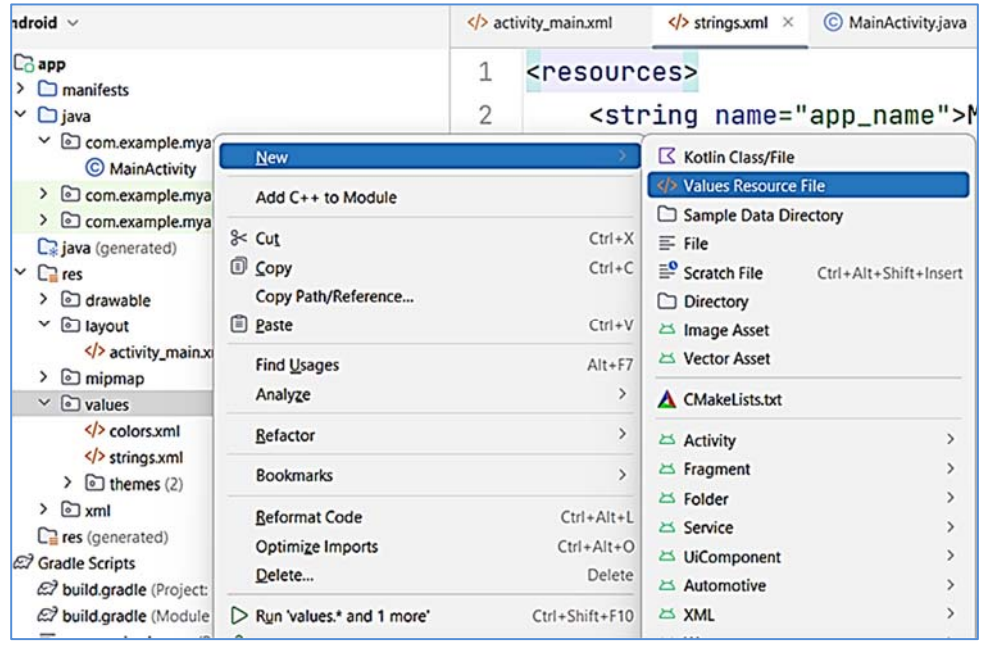

Rysunek 6.79 Tworzenie nowego pliku zasobów – styles.xml

Nadajemy plikowi nazwę **styles**. Rozszerzenie **xml** zostanie nadane automatycznie. Utworzymy **styl** o nazwie **Szachownica**.

```
<?xml version="1.0" encoding="utf-8"?>
<resources>
<style name="Szachownica">
<item name="android:layout_width">130dp</item>
<item name="android:layout_height">130dp</item>
<item name="android:layout_height">130dp</item>
<item name="android:layout_height">130dp</item>
<item name="android:layout_height">130dp</item>
<item name="android:layout_height">130dp</item>
<item name="android:layout_height">130dp</item>
<item name="android:layout_height">130dp</item>
<item name="android:layout_height">130dp</item>
<item name="android:layout_height">130dp</item>
</item>
</item name="android:layout_height">130dp</item>
</item>
</item name="android:layout_height">130dp</item>
</item>
</item name="android:layout_height">130dp</item>
</item>
</item name="android:layout_height">130dp</item>
</item>
</item name="android:layout_height">130dp</item>
</item>
</item name="android:layout_height">130dp</item>
</item>
</item name="android:layout_height">130dp</item>
</item>
</item name="android:layout_height">130dp</item>
</item>
</item name="android:textColor">#FFFFF</item>
</item name="android:textSize">>55sp</item>
</style>
</re>
```

Listing 6.114 Definicja stylu Szachownica

Po pierwsze nadajemy nazwę stylu: **name="Szachownica"**. Kolejne atrybuty informują o **szerokości** i **długości** widoku. Natomiast o kolorze tła zadecyduje atrybut **android:background**. Jest on ustawiony na biały, gdyż chcemy, aby wszystkie przyciski były białe. **Kolor** możemy zmienić poprzez kliknięcie **małego kwadratu** znajdującego się po **lewej stronie okna**.

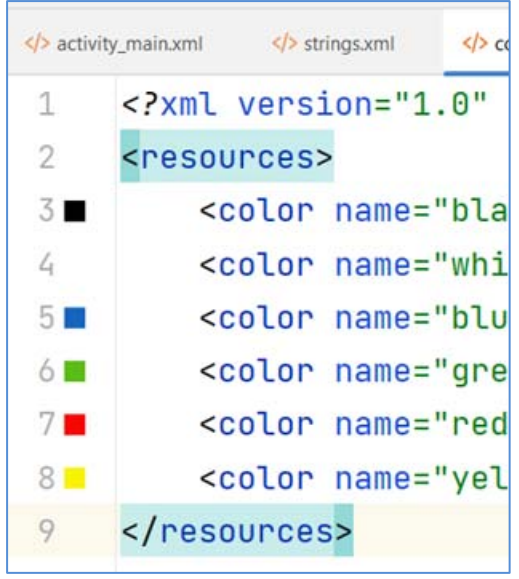

Rysunek 6.80 Zawartość pliku colors.xml

Kliknięcie spowoduje wyświetlenie palety.

|                                | 5 🗖           | <0010                               | or na |
|--------------------------------|---------------|-------------------------------------|-------|
|                                | 6             | <cold< th=""><th>or na</th></cold<> | or na |
| Resource                       | s             | Custom                              | n     |
|                                |               |                                     | n     |
|                                |               | 0                                   | s>    |
|                                |               |                                     |       |
|                                |               |                                     |       |
|                                |               |                                     |       |
|                                |               |                                     |       |
| ~                              |               |                                     |       |
| 0                              |               |                                     | )     |
| 8 (                            |               | Hex                                 | )     |
| A% R<br>1000 92                | G B<br>188 24 | Hex<br>FF5CBC18                     | )     |
| A% R<br>000 92<br>Material 800 | G B<br>188 24 | Hex<br>FF5CBC18                     | )     |
| A% R<br>00 92<br>Material 800  | G B<br>188 24 | Hex<br>FF5CBC18                     | )     |
| A% R<br>00 92<br>Material 800  | G B<br>188 24 | Hex<br>FF5CBC18                     |       |

Urządzenia współpracujące z współczesnymi smartfonami

Rysunek 6.81 Okno wyboru koloru

Kolor wybieramy poprzez kliknięcie w **odpowiedni obszar**. Możemy to zrobić również przesuwając **dostępne suwaki**. Pierwszy steruje **odcieniem**, drugi **przeźroczystością**. Skorzystać możemy również z przygotowanej listy, a także wpisać wartości **RGB ręcznie**. Dla koloru białego będzie to wartość **255**, **255**, **255**. Zapis w pliku **styles.xml** jest **zapisem szesnastkowym**.

Kolejne atrybuty to ustawienia koloru tekstu:

# <item name="android:textColor">#FF0000</item> Listing 6.115 Ustawienie koloru czcionki

Określa rodzinę czcionek:

## <item name="android:typeface">serif</item> Listing 6.116 Ustawienie rodziny czcionek

Określa wielkość czcionki:

# <item name="android:textSize">55sp</item> Listing 6.117 Ustawienie rozmiaru czcionki

W pliku układu możemy teraz przypisać style do odpowiednich kwadratów. Zrobimy to za pomocą poniższego kodu:

style="@style/NazwaStylu"

#### Listing 6.118 Przypisanie stylu do widoku.

w miejscu **NazwaStylu** wpisujemy nazwę **Szachownica**. Zmienimy ustawienie stylu dla pierwszego przycisku. Kod przycisku będzie wyglądał następująco:

```
<Button
style="@style/Szachownica"
android:text="1"
android:layout_column="0"
android:layout_row="0"
/>
```

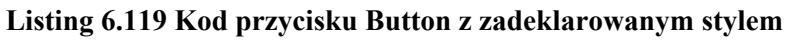

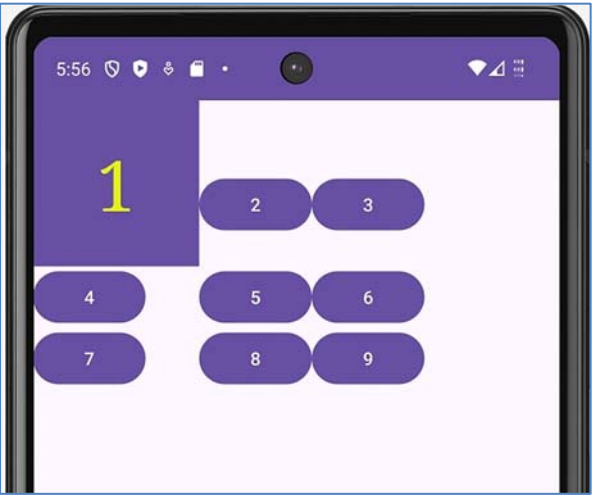

Aplikacja po uruchomieniu powinna przypominać poniższy rysunek:

Rysunek 6.82 Przycisk 1 po zastosowaniu stylu

Na rysunku widać, że przycisk zmienił **rozmiar**, a także **kształt**. Zmienił się również **rozmiar i kolor czcionki**. Nie zmienił się jednak **kolor przycisku**. Aplikacja działa w domyślnym stylu, który jest zapisany w pliku **Manifest.xml**. Dlatego musimy zmienić to ustawienie. Na początek jednaj musimy ustalić swój motyw aplikacji. W pliku **styles.xml** umieszczamy następujący kod:

```
<style name="NowyTemat"
parent="Theme.AppCompat.Light.NoActionBar">
</style>
```

### Listing 6.120 Stworzenie nowego stylu aplikacji

Tworzymy nowy styl o nazwie NowyTemat. W atrybucie parent wpisujemy nazwę stylu nadrzędnego – rodzica, który nieco zmieni wygląd aplikacji.

Ustawienia motywu będą szerzej omówione w następnym rozdziale. W tym momencie wystarczą nam tylko te dwie powyższe linijki. Następnie przechodzimy do pliku **manifestu** i zmieniamy tam jego nazwę.

```
<application
android:allowBackup="true"
android:dataExtractionRules="@xml/data_extraction_rules"
android:fullBackupContent="@xml/backup_rules"
android:icon="@mipmap/ic_launcher"
android:label="@string/app_name"
android:roundIcon="@mipmap/ic_launcher_round"
android:supportsRtl="true"
android:theme="@style/NowyTemat"
tools:targetApi="31">
```

Listing 6.121 Fragment pliku manifestu

W miejscu **android: theme** zmieniamy domyślną nazwę na nazwę naszego stylu czyli: **NowyTemat**. Po uruchomieniu aplikacji nasz przycisk zmieni kolor na właściwy.

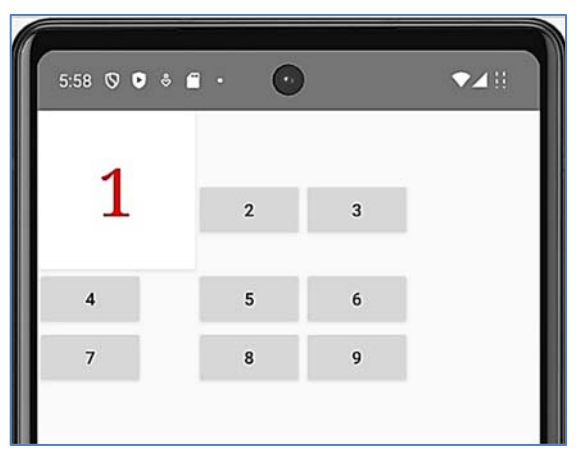

Rysunek 6.83 Aplikacja po zastosowaniu własnego tematu aplikacji Zauważyć można również, że zmianę pozostałych przycisków, a także, zmianę koloru paska. Wynika to z faktu, że zmieniliśmy cały temat kolorystyczny aplikacji.

#### 6.10.2 Dziedziczenie stylów

Kod poniższej aplikacji znajdziemy w folderze Aplikacja24a.

Podczas tworzenia większych i bardziej skomplikowanych aplikacji wykorzystanie pojedynczej grupy styli może być niewystarczające. Często

potrzebne jest wiele tego typu grup, które często różnią się tylko pewnymi elementami. Wówczas możemy wykorzystać część atrybutów z jednego stylu.

Jako przykład zmodyfikujemy poprzednią aplikację. Na początek przypiszmy **styl Szachownica** do wszystkich widoków w układzie. Aplikacja będzie wyglądać tak jak na poniższym rysunku.

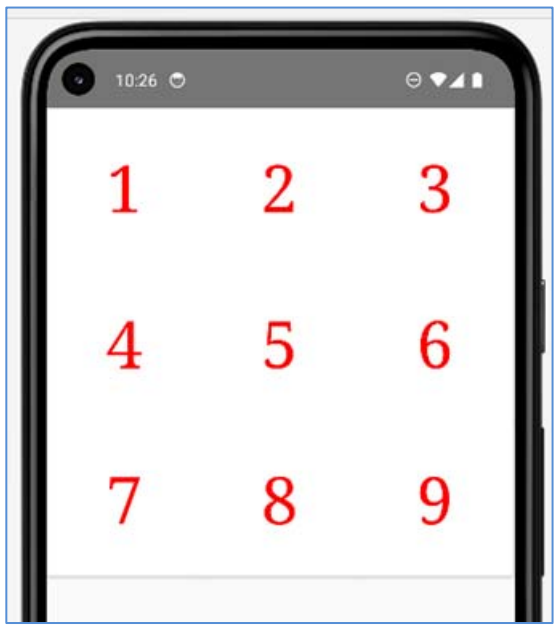

Rysunek 6.84 Aplikacja z zastosowaniem własnego stylu

Wszystkie pola są **koloru białego**. Teraz musimy znaleźć sposób jak najprościej i najszybciej dokonać zmian w kodzie. Wykorzystamy w tym celu **dziedziczenie stylów**. Dziedziczenie jak wspomniano na początku umożliwia **zmianę** tylko **wybranych parametrów**. Resztę zostawimy bez zmian.

Tworzymy styl o nazwie **Szachownica.Czarne**. Nazwa zawiera informacje o tym, że głównym stylem jest styl o nazwie **Szachownica**, a **kropka** informacje, że styl **Czarne** po nim dziedziczy. W stylu **Szachownica.Czarne** wpisujemy informacje o kolorze tła jakie ma mieć widok. Kod pliku **styles.xml** będzie wyglądał tak jak poniżej:

```
<?xml version="1.0" encoding="utf-8"?>
<resources>
    <style name="NowyTemat"
parent="Theme.AppCompat.Light.NoActionBar">
    </style>
    <style name="Szachownica">
<item name="android:layout width">130dp</item>
<item name="android:layout height">130dp</item>
<item name="android:background">#FFFFFF</item>
<item name="android:textColor">#FF0000</item>
<item name="android:typeface">serif</item>
<item name="android:textSize">55sp</item>
    </style>
    <style name="Szachownica.Czarne">
<item name="android:background">#000000</item>
    </style>
</resources>
```

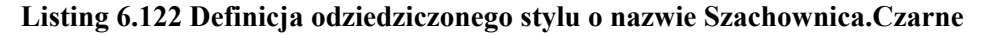

W pliku układu trzeba dopisać informację o **nowym stylu** dla **widoków**, które mają mieć **czarny kolor**. Kod pliku układu będzie miał po zmianach następującą postać:

```
<?xml version="1.0" encoding="utf-8"?>
<GridLayout
   xmlns:android="http://schemas.android.com/apk/res/android"
   xmlns:tools="http://schemas.android.com/tools"
   android:layout width="match parent"
    android:layout height="match parent"
    tools:context=".MainActivity">
    <Button
       style="@style/Szachownica"
       android:text="1"
        android:layout column="0"
        android:layout_row="0"
        1>
   <Button
       style="@style/Szachownica.Czarne"
       android:layout column="1"
       android:layout row="0"
       android:text="2" />
```

```
<Button
       style="@style/Szachownica"
       android:text="3"
       android:layout column="2"
       android:layout row="0"
       1>
   <Button
       style="@style/Szachownica.Czarne"
       android:layout_column="0"
       android:layout row="1"
       android:text="4" />
   <Button
        style="@style/Szachownica"
        android:text="5"
        android:layout column="1"
        android:layout row="1"
       1>
   <Button
        style="@style/Szachownica.Czarne"
        android:layout column="2"
        android:layout row="1"
        android:text="6" />
   <Button
        style="@style/Szachownica"
        android:text="7"
        android:layout column="0"
        android:layout row="2"
       1>
    <Button
        style="@style/Szachownica.Czarne"
        android:text="8"
        android:layout column="1"
        android:layout row="2"
        />
    <Button
        style="@style/Szachownica"
        android:text="9"
        android:layout column="2"
        android:layout row="2"
        />
</GridLayout>
```

#### Listing 6.123 Kod układu z przypisanymi stylami

Aplikacja będzie wyglądać tak jak na poniższym rysunku:

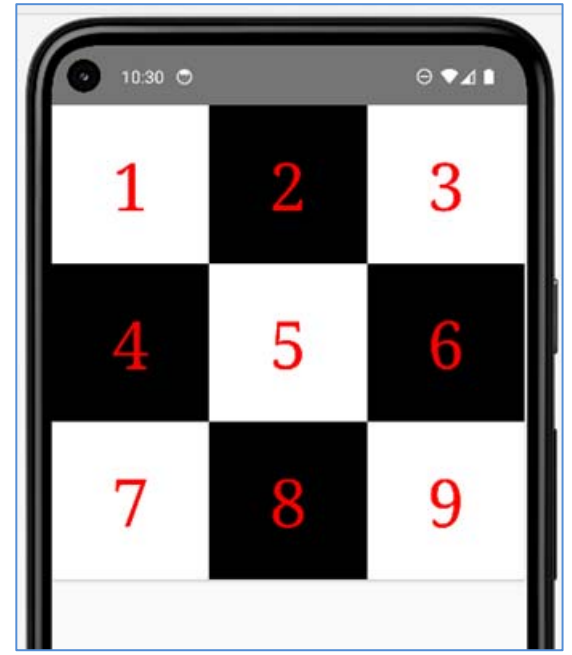

Rysunek 6.85 Aplikacja wykorzystująca dziedziczenie stylu

# 6.11 Tematy, motywy.

Tematy lub motywy omawiane już były w poprzednim rozdziale. Zagadnienie to jest nieco szersze i przybliżymy je w tym rozdziale.

**Temat** lub **motyw** jest **stylem** stosowanym w **aplikacji**. Temat podobnie jak styl można zdefiniować i wykorzystać w całym programie. Style wykorzystuje się do części aplikacji np. **widoku**. Temat stosuje się do całej aplikacji. Są to ustawienia wyglądu aktywności od strony graficznej: **kolory, rodzaje czcionek**, a także **kolory pasków w oknie**.

# 6.11.1 Korzystanie z wbudowanych tematów

Tworzymy nową aplikację z plikiem układu zawierającym pole **tekstowe** i **przycisk**.

Urządzenia współpracujące z współczesnymi smartfonami

| xml version="1.0" encoding="utf-8"?                                                                                         |
|----------------------------------------------------------------------------------------------------|
| <pre><androidx.constraintlayout.widget.constraintlayout< pre=""></androidx.constraintlayout.widget.constraintlayout<></pre> |
| xmlns; android="http://schemas.android.com/apk/res/android"                                                                 |
| xmlns:app="http://schemas.android.com/apk/res-auto"                                                                         |
| xmlns:tools="http://schemas.android.com/tools"                                                                              |
| android:lawout width="match parent"                                                                                         |
| android.layout_width= Match_parent"                                                                                         |
| android: layout_neight="match_parent"                                                                                       |
| tools:context=".MainActivity">                                                                                              |
| <textview< td=""></textview<>                                                                                               |
| android:id="@+id/textView"                                                                                                  |
| android:layout width="wrap content"                                                                                         |
| android:layout height="wrap content"                                                                                        |
| android:layout marginBottom="32dp"                                                                                          |
| android:text="Hello World!"                                                                                                 |
| app:layout constraintBottom toBottomOf="parent"                                                                             |
| app:layout constraintEnd toEndOf="parent"                                                                                   |
| app:layout_constraintTop_toTopOf="parent"                                                                                   |
| app:layout constraintVertical bias="0.125"                                                                                  |
| android:textSize="25pt"/>                                                                                                   |
| (Putton                                                                                                    |
| <button< td=""></button<>                                                                                                   |
| android: layout_width="260ap"                                                                                               |
| android: layout_neight="9/dp"                                                                                               |
| android: Layout_marginTop="150dp"                                                                                           |
| android:text="Przycisk"                                                                                                    |
| app:layout_constraintBottom_toBottomOf="parent"                                                                             |
| app:layout_constraintEnd_toEndOf="parent"                                                                                   |
| app:layout_constraintHorizontal_bias="0.498"                                                                                |
| app:layout_constraintStart_toStartOf="parent"                                                                               |
| app:layout_constraintTop_toTopOf="parent"                                                                                   |
| <pre>app:layout_constraintVertical_bias="0.071" /&gt;</pre>                                                                 |
|                                                                                                    |

#### Listing 6.124 Plik układu aplikacji

Następnie dodajemy plik **styles.xml**. Potrzebny również będzie plik **manifestu**. W pliku **styles.xml** tworzymy nowy **motyw**. Nadajmy mu nazwę **NowyTemat2** i tą właśnie nazwę wpiszemy w pliku manifestu. Plik **styles.xml** powinien wyglądać teraz tak:

```
<?xml version="1.0" encoding="utf-8"?>
<resources>
<style name="NowyTemat2" parent="Theme.AppCompat">
</style>
</resources>
```

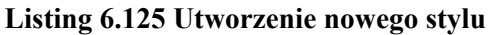

W atrybucie **parent** możemy wybrać jeden z wielu dostępnych motywów aplikacji. Najlepszym wyborem będą **tematy** z kolekcji **Material3**. Są one bardzo nowoczesne i oparte są na technologii **Materia Design wersji 3**. Poniżej znajdują się przykłady aplikacji wykorzystujące różne wbudowane motywy.

#### Theme.AppCompat:

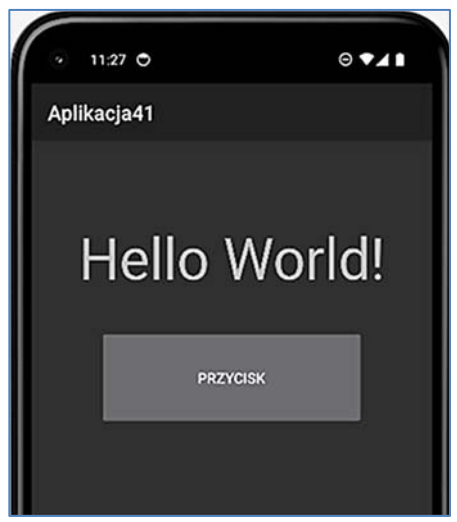

Rysunek 6.86 Aplikacja po zastosowaniu motywu "Theme.AppCompat" Theme.Material3.DynamicColors.Light:

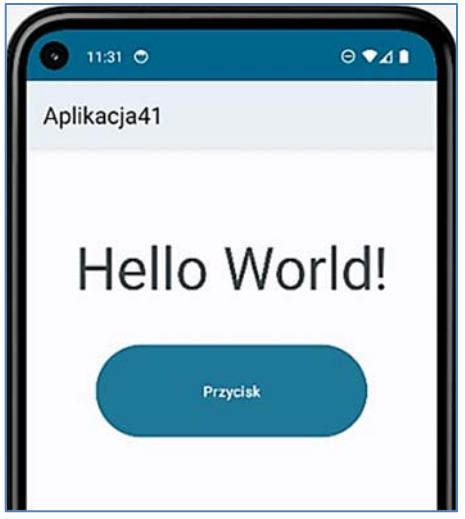

Rysunek 6.87 Aplikacja po zastosowaniu motywu Theme.Material3.DynamicColors.Light''

Theme.Material3.Dark:

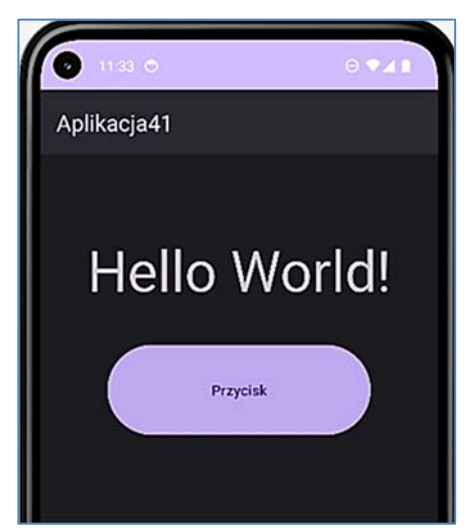

Rysunek 6.88 Aplikacja po zastosowaniu motywu "Theme.Material3.Dark"

# 6.11.2 Tworzenie własnego motywu

Kod aplikacji znajduje się w folderze o nazwie Aplikacja25.

Tworzenie własnego **motywu** trzeba zacząć od ustawienia dowolnego z domyślnych **tematów**. Robimy to w pliku **styles.xml**. Pamiętaj również, żeby w pliku **manifestu** dodać **główną nazwę stylu**.

Wszystkie kolory, które będziemy używać w aplikacji należy wcześniej zadeklarować i ustawić w pliku **colors.xml**. Znajduje się on w drzewie aplikacji w gałęzi **Values**. W pliku można dopisać wartości do tych, które już tam się znajdują. Zajmiemy się teraz edycją tego pliku. Utworzymy wyraziste, kolory które silnie będą akcentować elementy aplikacji. Dopisujemy następujące kolory:

| <color< th=""><th>name="zielony"&gt;#7CB342</th></color<>         | name="zielony">#7CB342         |
|-------------------------------------------------------------------|--------------------------------|
| <color< td=""><td>name="czerwony"&gt;#D50000</td></color<>        | name="czerwony">#D50000        |
| <color< td=""><td>name="zolty"&gt;#FFD600</td></color<>           | name="zolty">#FFD600           |
| <color< td=""><td>name="jasnyniebieski"&gt;#55B7F1</td></color<>  | name="jasnyniebieski">#55B7F1  |
| <color< td=""><td>name="ciemnoniebieski"&gt;#283593</td></color<> | name="ciemnoniebieski">#283593 |
| <color< td=""><td>name="różowy"&gt;#D1119C</td></color<>          | name="różowy">#D1119C          |

Listing 6.126 Plik colors.xml

Następnie w pliku **styles.xml** zmieniamy ustawienia kolorów elementów występujących w aplikacji. Kod w pliku **styles.xml** wygląda tak jak poniżej: